Cyber Solutions Inc.,

### 2014年1月14日にリリースされた Java 7 Update 51 (7u51)利用環境での Javaアプレット利用設定手順について

#### 従来のJavaアプレットを Java 7 Update 51 (7u51)環境で利用した場合

Java 7 Update 51 (7u51)からアプレットに対する署名の要件が厳格となったため、 従来のアプレットでは以下のようなダイアログがでて、利用できなくなることがあります。

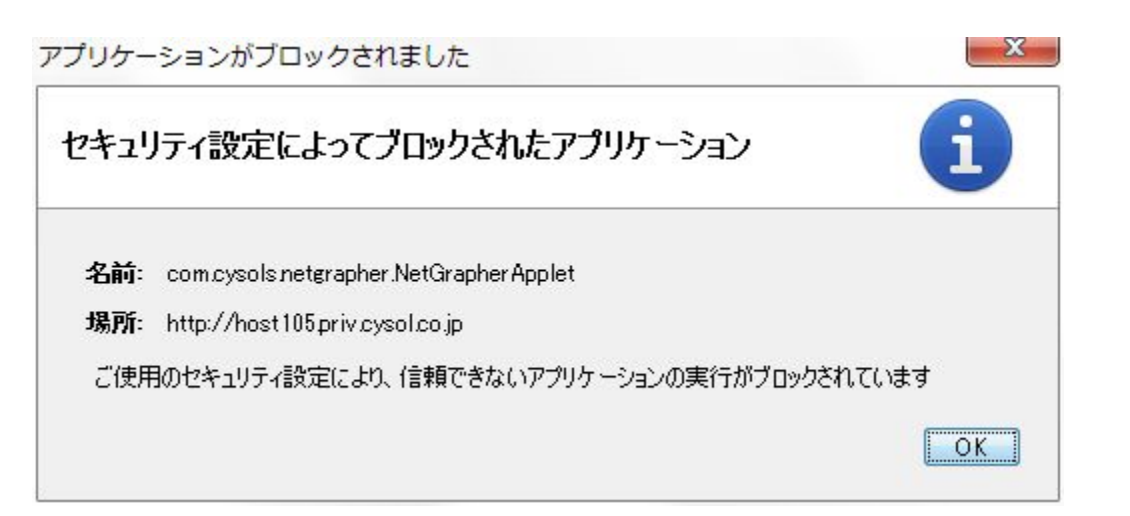

Cyber Solutions Inc.,

## アプレットに対する署名確認の例外設定 (Windows 7の場合)

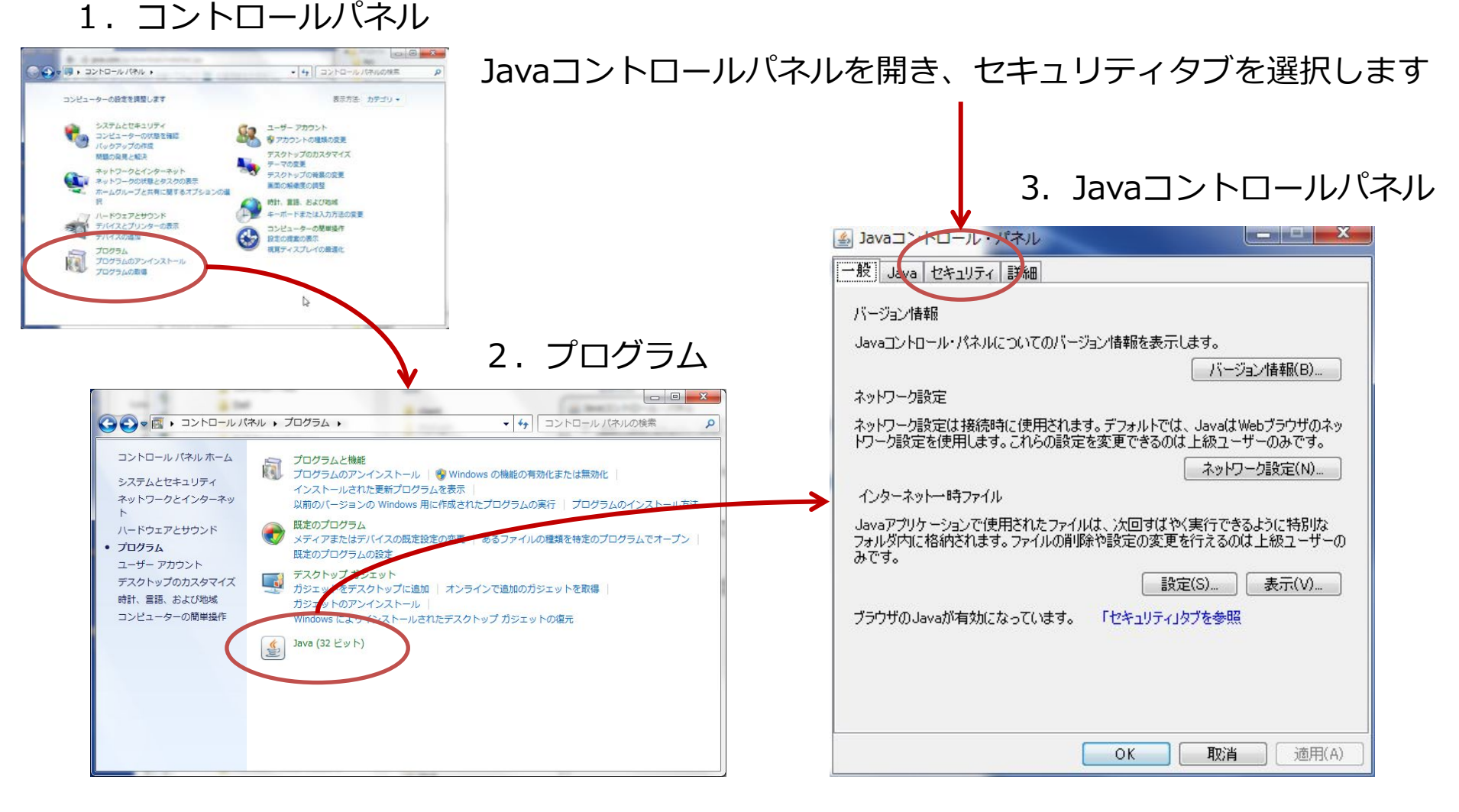

#### Cyber Solutions Inc.,

# Java アプレット利用サイト(URL)の例外登録

Java Appletサイト(CpMonitor や NetSkate Koban for CATVサーバ)のURLを登録します

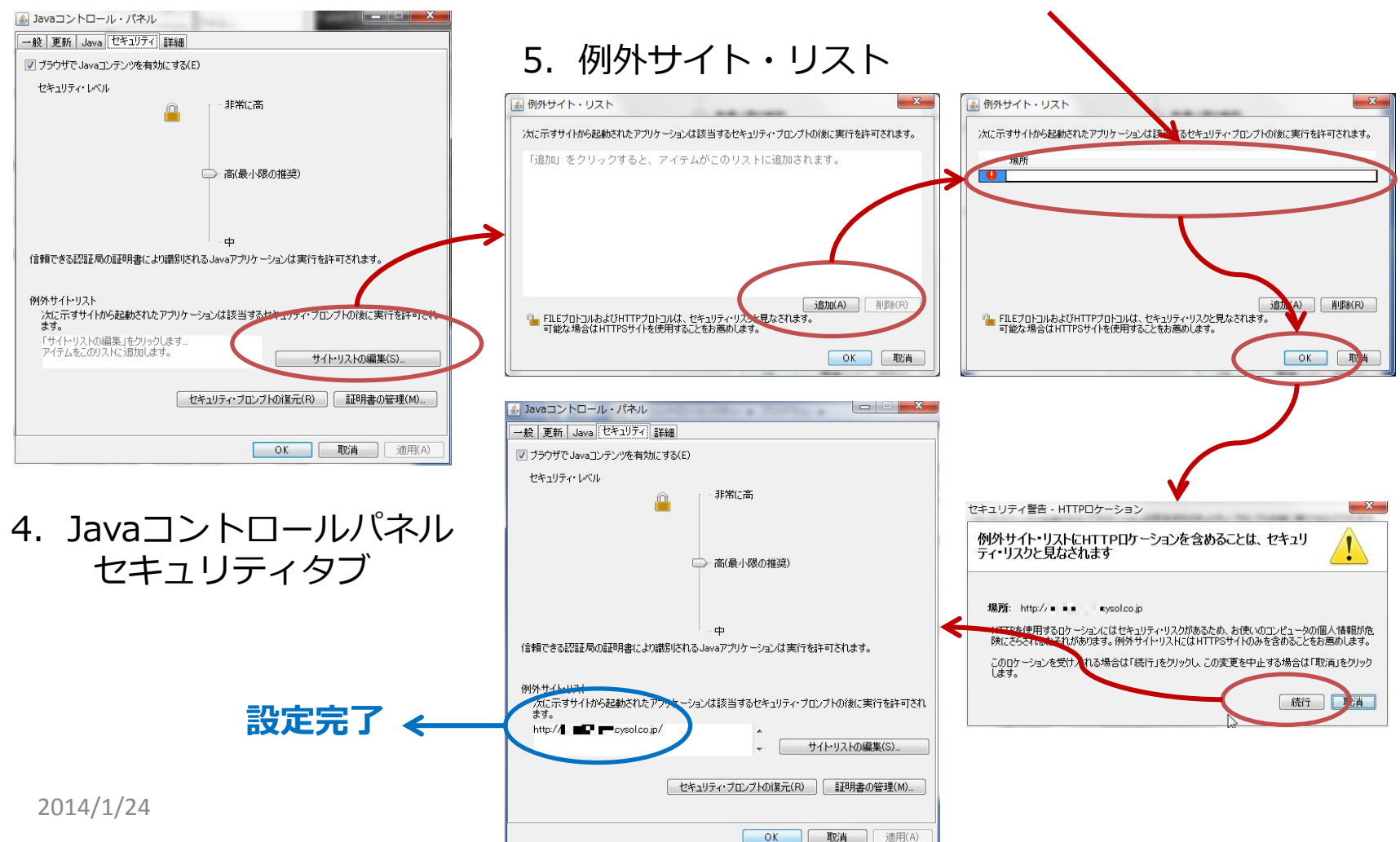